# **Dell Precision 7530**

Kurulum ve teknik özellikler kılavuzu

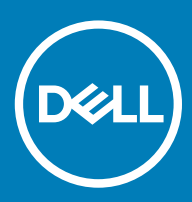

### Notlar, dikkat edilecek noktalar ve uyarılar

- () NOT: NOT, ürününüzü daha iyi kullanmanıza yardımcı olacak önemli bilgiler sağlar.
- △ DİKKAT: DİKKAT, donanımda olabilecek hasarları ya da veri kaybını belirtir ve bu sorunun nasıl önleneceğini anlatır.
- M UYARI: UYARI, meydana gelebilecek olası maddi hasar, kişisel yaralanma veya ölüm tehlikesi anlamına gelir.

© 2018 Dell Inc. veya bağlı kuruluşları. Tüm hakları saklıdır. Dell, EMC ve diğer ticari markalar, Dell Inc. veya bağlı kuruluşlarının ticari markalarıdır. Diğer ticari markalar ilgili sahiplerinin ticari markaları olabilir.

# İçindekiler

| 2 Kase                                                                                                    | 1 Bilgisayarınızı ayarlamak               | 5  |
|----------------------------------------------------------------------------------------------------|-------------------------------------------|----|
| Önden açık görünüm.       9         Sajdan görünüm.       9         Sajdan görünüm.       9         Avuç içi dayanağı görünüm.       10         Arkadan görünüm.       10         Arkadan görünüm.       10         Arkadan görünüm.       10         Arkadan görünüm.       10         Arkadan görünüm.       10         Arkadan görünüm.       10         Arkadan görünüm.       11         Stetem bilgileri.       12         Taban.       12         Sistem bilgileri.       13         Bellek.       13         Depolama.       14         Sistem kartı konektörleri.       14         Ortam kartı kouyucusu.       15         Ses.       15         Video.       15         Kabiosuz.       15         Kabiosuz.       16         Kabiosuz.       17         Beiginti noktaları ve konektörler.       17         İletişim.       17         Tenessiz akılı kart.       18         Klavye.       19         Dokunmatik yüzey.       19         İşietim sistemi.       19         İşletim sistemi.       19                                           | 2 Kasa                                    | 8  |
| Soldan görünüm.       9         Sagdan görünüm.       9         Avuç içi dayanağı görünümü.       10         Arkadan görünüm.       10         Arkadan görünüm.       10         Alttan görünüm.       11         3 Sistem özellikleri.       12         Taban.       12         Sistem özellikleri.       13         İşlemci.       13         İşlemci.       13         Belek.       13         Dopolama.       14         Sistem kartı konektörleri.       14         Ortam kartı okuyucusu.       15         Ses.       15         Video.       15         Kablosuz.       17         Bağlantı noktaları ve konektörler.       17         İletiğim.       17         Temasızı akılı kart.       18         Kavye.       19         Dokumatik yüzey.       19         Dokumatik yüzey.       19         İşietmi sistem.       19         Pil.       20         Güy eadptörü.       20         Güy eadptörü.       21         Sistem kurulumu.       22         BiOS genel bakış.       22                                                              | Önden açık görünüm                        | 8  |
| Sağdan görünüm.       9         Avuç içi dayanaği görünümü.       10         Arkadan görünüm.       10         Alttan görünüm.       10         Alttan görünüm.       10         Alttan görünüm.       10         Sistem özellikleri.       12         Taban.       12         Sistem bilgileri.       13         İşlemci.       13         Belek.       13         Depolama.       14         Sistem kartı konektörleri.       14         Ortam kartı konektörleri.       14         Ortam kartı konektörleri.       15         Ses.       15         Video.       15         Kamera.       16         Kabiosuz       17         Bağlantı noktaları ve konektörler.       17         İleitijim.       17         Temassız akıllı kart.       18         Klavye.       19         Dokumatik yüzey.       19         İşletim sistemi.       19         Pil.       20         Güç adaptörü       20         Böş genel bakış.       22         Glös genel bakış.       22         BioS genel bakış.       22 <t< td=""><td>Soldan görünüm</td><td></td></t<> | Soldan görünüm                            |    |
| Avuç içi dayanâğı görünümü                                                                                                    | Sağdan görünüm                            |    |
| Arkadan görünüm.       10         Alttan görünüm.       11         3 Sistem özellikleri.       12         Taban       12         Sistem bilgileri.       13         İşlemci.       13         Bellek.       13         Depolama.       14         Sistem kartı konektörleri.       14         Ortam kartı okuyucusu.       15         Video.       15         Video.       15         Kablosuz.       16         Bağlantı noktaları ve konektörler.       17         İletişim.       17         Temassız akılı kart.       18         Krave.       18         Klavye.       19         Dokunmatik yüzey.       19         Dokunmatik yüzey.       19         İşletim sistemi.       19         Pil.       20         Güç adaptörü.       20         Bolyutlar ve ağırlık.       21         Güç adaptörü.       22         BioS genel bakış.       22         Gios genel bakış.       22         Güvenlik.       22         BioS genel bakış.       23         Video ekran seçenekleri.       26         <                                                 | Avuç içi dayanağı görünümü                |    |
| Alttan görünüm.       11         3 Sistem özellikleri.       12         Taban.       12         Sistem bigileri.       13         İşlemci.       13         Bellek.       13         Depolama.       14         Sistem kartı konektörleri.       14         Ortam kartı konektörleri.       14         Ortam kartı konektörleri.       14         Ortam kartı konektörleri.       15         Video.       15         Kamera.       16         Kablosuz.       17         Bağlantı noktaları ve konektörler.       17         İletişim.       17         Temassız akıllı kart.       18         Ekran.       18         Klavye.       19         Dokunmatik yüzey.       19         İşletim sistemi.       19         Pil.       20         Güç adaptörü.       20         BO'Q genel bakış.       22         Glös genel bakış.       22         Glös genel bakış.       22         Güvenlik.       21         Güvenlik.       22         Bo'S genel bakış.       23         Sistem yapılandırması.       23                                               | Arkadan görünüm                           |    |
| 3 Sistem özellikleri.       12         Taban       12         Sistem bilgileri.       13         İşlernci.       13         Bellek.       13         Depolarna       14         Sistem kartı konektörleri.       14         Ortam kartı okuyucusu       15         Ses.       15         Video.       15         Kamera.       16         Kablosuz.       17         Bağlantı noktaları ve konektörler.       17         İletişim.       17         Teməssiz akıllı kart.       18         Ekran.       18         Klavye.       19         Dokunmatik yüzey.       19         İşlettin sistemi.       19         Pil.       20         Güç adaptörü.       20         Boyutlar ve ağrikk.       21         Güvenlik.       21         Güsenle bakış.       22         BioS genel bakış.       22         BioS genel bakış.       23         Sistem yaplandırmas.       23         Video ekran seçenekleri.       26         Güvenlik.       26         Secure boot (Güvenli önyükleme).       28                                                         | Alttan görünüm                            |    |
| Taban                                                                                                    | 3 Sistem özellikleri                      | 12 |
| Sistem bilgileri                                                                                                    | Taban                                     |    |
| işlemci.       13         Bellek.       13         Depolama       14         Sistem kartı konektörleri.       14         Ortam kartı okuyucusu.       15         Ses.       15         Video.       15         Kamera.       16         Kablosuz       17         Bağlantı noktaları ve konektörler.       17         İletişim.       17         Temassız akıllı kart.       18         Ekran.       18         Klavye.       19         Dokumatik yüzey.       19         İşleim sistemi.       19         İşleim sistemi.       20         Boyutlar ve ağırlık.       21 <b>4 Sistem kurulumu.</b> 22         BIOS genel bakış.       22         Genel seçenekler.       23         Sistem yapılandırması.       23         Video ekran seçenekleri.       26         Güvenlik.       26         Secure boot (Güvenli önyükleme).       28         Intel Yazılım Koruma Uzantısı seçenekleri.       29         Performans.       29                                                                                                    | Sistem bilgileri                          |    |
| Bellek                                                                                                    | İşlemci                                   |    |
| Depolama.       14         Sistem karti konektörleri.       14         Ortam karti okuyucusu.       15         Ses.       15         Video.       15         Kamera.       16         Kablosuz       17         Bağlantı noktaları ve konektörler.       17         İletişim.       17         Temassız akıllı kart.       18         Ekran.       18         Klavye.       19         Dokunmatik yüzey.       19         İşletim sistemi.       19         Pil.       20         Güç adaptörü.       20         Boyutlar ve ağırlık.       21         Güvenlik.       21         Sistem kurulumu.       22         BIOS genel bakış.       22         Genel seçenekler.       23         Sistem seçenekler.       23         Sistem seçenekler.       23         Video ekran seçenekler.       26         Güvenlik.       26         Secure boot (Güvenli önyükleme)       28         Intel Yazılım Koruma Uzantısı seçenekleri.       29         Performans.       29                                                                                   | Bellek                                    |    |
| Sistem kartı konektörleri.                                                                                                    | Depolama                                  | 14 |
| Ortam kartı okuyucusu.       .15         Ses.       .15         Video.       .15         Kamera.       .16         Kablosuz       .17         Bağlantı noktaları ve konektörler.       .17         İletişim.       .17         Temassız akıllı kart.       .18         Ekran.       .18         Klavye.       .19         Dokunmatik yüzey.       .19         Dokunmatik yüzey.       .19         İşletim sistemi.       .19         Pil.       .20         Güç adaptörü.       .20         Boyutlar ve ağırlık.       .21         Güvenlik.       .21         Sistem kurulumu.       .21         Güvenlik.       .21         Güvenlik.       .21         Güvenlik.       .22         Genel seçenekler.       .23         Sistem yapılandırması.       .23         Video ekran seçenekleri.       .26         Güvenlik.       .26         Secure boot (Güvenli önyüklerne).       .28         Intel Yazılım Koruma Uzantısı seçenekleri.       .29         Performans.       .29                                                                          | Sistem kartı konektörleri                 |    |
| Ses                                                                                                    | Ortam kartı okuyucusu                     |    |
| Video                                                                                                    | Ses                                       |    |
| Kamera                                                                                                    | Video                                     |    |
| Kablosuz                                                                                                    | Kamera                                    |    |
| Bağlantı noktaları ve konektörler.       17         İletişim       17         Temassız akıllı kart       18         Ekran       18         Klavye.       19         Dokunmatik yüzey.       19         İşletim sistemi       19         Pil.       20         Güç adaptörü       20         Boyutlar ve ağırlık.       21         Güvenlik       21         Güvenlik       22         BIOS genel bakış.       22         Genel seçenekler.       23         Sistem kurulumu.       22         Güvenlik.       21         Güvenlik.       22         Genel seçenekler.       23         Sistem yapılandırması.       23         Video ekran seçenekleri.       26         Güvenlik.       26         Secure boot (Güvenli önyükleme).       28         Intel Yazılım Koruma Uzantısı seçenekleri.       29         Performans.       29                                                                                                    | Kablosuz                                  |    |
| İletişim       17         Temassız akıllı kart       18         Ekran       18         Klavye       19         Dokunmatik yüzey       19         İşletim sistemi       19         Pil       20         Güç adaptörü       20         Boyutlar ve ağırlık       21         Güvenlik       21         Güvenlik       22         BIOS genel bakış       22         Genel seçenekler       23         Sistem yapılandırması       23         Video ekran seçenekleri       26         Güvenlik       26         Secure boot (Güvenli önyükleme)       28         Intel Yazılım Koruma Uzantısı seçenekleri       29         Performans       29                                                                                                    | Bağlantı noktaları ve konektörler         | 17 |
| Temassiz akıllı kart       18         Ekran       18         Klavye       19         Dokunmatik yüzey       19         İşletim sistemi       19         Pil.       20         Güç adaptörü       20         Boyutlar ve ağırlık.       21         Güvenlik       21         Güvenlik       21         BIOS genel bakış       22         Genel seçenekler       23         Sistem yapılandırması       23         Video ekran seçenekleri       26         Güvenlik       26         Secure boot (Güvenli önyükleme)       28         Intel Yazılım Koruma Uzantısı seçenekleri       29         Performans       29                                                                                                    | İletişim                                  | 17 |
| Ekran                                                                                                    | Temassız akıllı kart                      |    |
| Klavye                                                                                                    | Ekran                                     |    |
| Dokunmatik yüzey                                                                                                    | Klavye                                    |    |
| İşletim sistemi19Pil.20Güç adaptörü20Boyutlar ve ağırlık.21Güvenlik.21 <b>4 Sistem kurulumu</b> 22BIOS genel bakış.22Genel seçenekler.23Sistem yapılandırması.23Video ekran seçenekleri.26Güvenlik.26Secure boot (Güvenli önyükleme).28Intel Yazılım Koruma Uzantısı seçenekleri.29Performans.29                                                                                                    | Dokunmatik yüzey                          | 19 |
| Pil.20Güç adaptörü.20Boyutlar ve ağırlık.21Güvenlik.214 Sistem kurulumu.22BIOS genel bakış.22Genel seçenekler.23Sistem yapılandırması.23Video ekran seçenekleri.26Güvenlik.26Secure boot (Güvenli önyükleme).28Intel Yazılım Koruma Uzantısı seçenekleri.29Performans.29                                                                                                    | İşletim sistemi                           |    |
| Güç adaptörü                                                                                                    | Pil                                       |    |
| Boyutlar ve ağırlık.21Güvenlik.21 <b>4 Sistem kurulumu.22</b> BIOS genel bakış.22Genel seçenekler.23Sistem yapılandırması.23Video ekran seçenekleri.26Güvenlik.26Secure boot (Güvenli önyükleme).28Intel Yazılım Koruma Uzantısı seçenekleri.29Performans.29                                                                                                    | Güç adaptörü                              |    |
| Güvenlik.       21         4 Sistem kurulumu.       22         BIOS genel bakış.       22         Genel seçenekler.       23         Sistem yapılandırması.       23         Video ekran seçenekleri.       26         Güvenlik.       26         Secure boot (Güvenli önyükleme).       28         Intel Yazılım Koruma Uzantısı seçenekleri.       29         Performans.       29                                                                                                    | Boyutlar ve ağırlık                       | 21 |
| 4 Sistem kurulumu.22BIOS genel bakış.22Genel seçenekler.23Sistem yapılandırması.23Video ekran seçenekleri.26Güvenlik.26Secure boot (Güvenli önyükleme).28Intel Yazılım Koruma Uzantısı seçenekleri.29Performans.29                                                                                                    | Güvenlik                                  |    |
| BIOS genel bakış                                                                                                    | 4 Sistem kurulumu                         |    |
| Genel seçenekler                                                                                                    | BIOS genel bakış                          |    |
| Sistem yapılandırması                                                                                                    | Genel seçenekler                          |    |
| Video ekran seçenekleri                                                                                                    | Sistem yapılandırması                     |    |
| Güvenlik                                                                                                    | Video ekran seçenekleri                   |    |
| Secure boot (Güvenli önyükleme)                                                                                                    | Güvenlik                                  |    |
| Intel Yazılım Koruma Uzantısı seçenekleri                                                                                                    | Secure boot (Güvenli önyükleme)           |    |
| Performans                                                                                                    | Intel Yazılım Koruma Uzantısı seçenekleri |    |
|                                                                                                    | Performans                                |    |

| Güç yönetimi                                  |    |
|-----------------------------------------------|----|
| Post davranışı                                |    |
| Sanallaştırma desteği                         |    |
| Kablosuz seçenekleri                          |    |
| Bakım                                         |    |
| Sistem günlükleri                             |    |
| 5 Yazılım                                     |    |
| İşletim sistemi                               |    |
| sürücülerini indirme                          |    |
| Ağ adaptörü sürücüleri                        |    |
| Ses sürücüleri                                |    |
| Ekran adaptörü                                |    |
| Güvenlik sürücüleri                           |    |
| Depolama denetleyicisi                        |    |
| Sistem aygıt sürücüleri                       |    |
| Diğer aygıt sürücüleri                        |    |
| Windows 10 işletim sistemi sürümünü belirleme |    |
| 6 Yardım alma                                 |    |
| Dell'e Başvurma                               | 40 |

# Bilgisayarınızı ayarlamak

1

1 Güç kablosunu bağlayın.

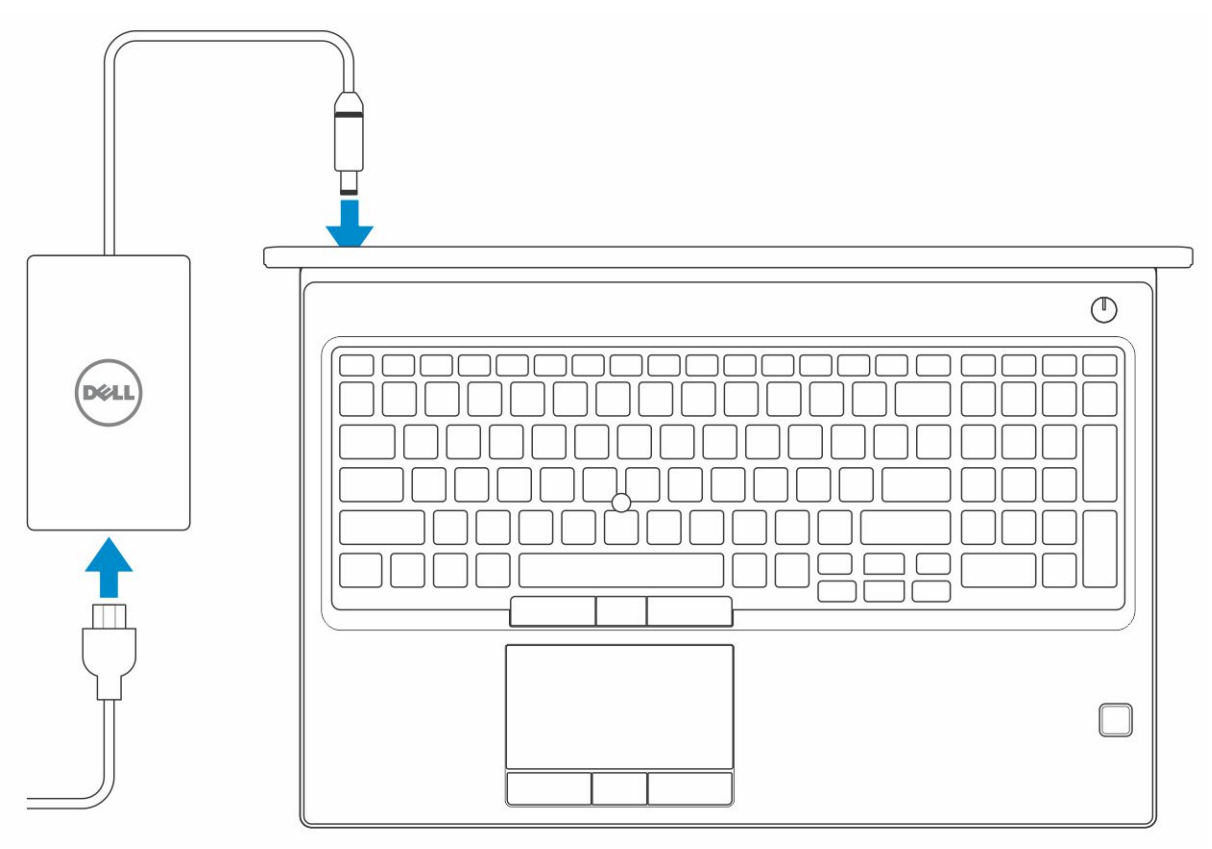

2 Güç düğmesine basın.

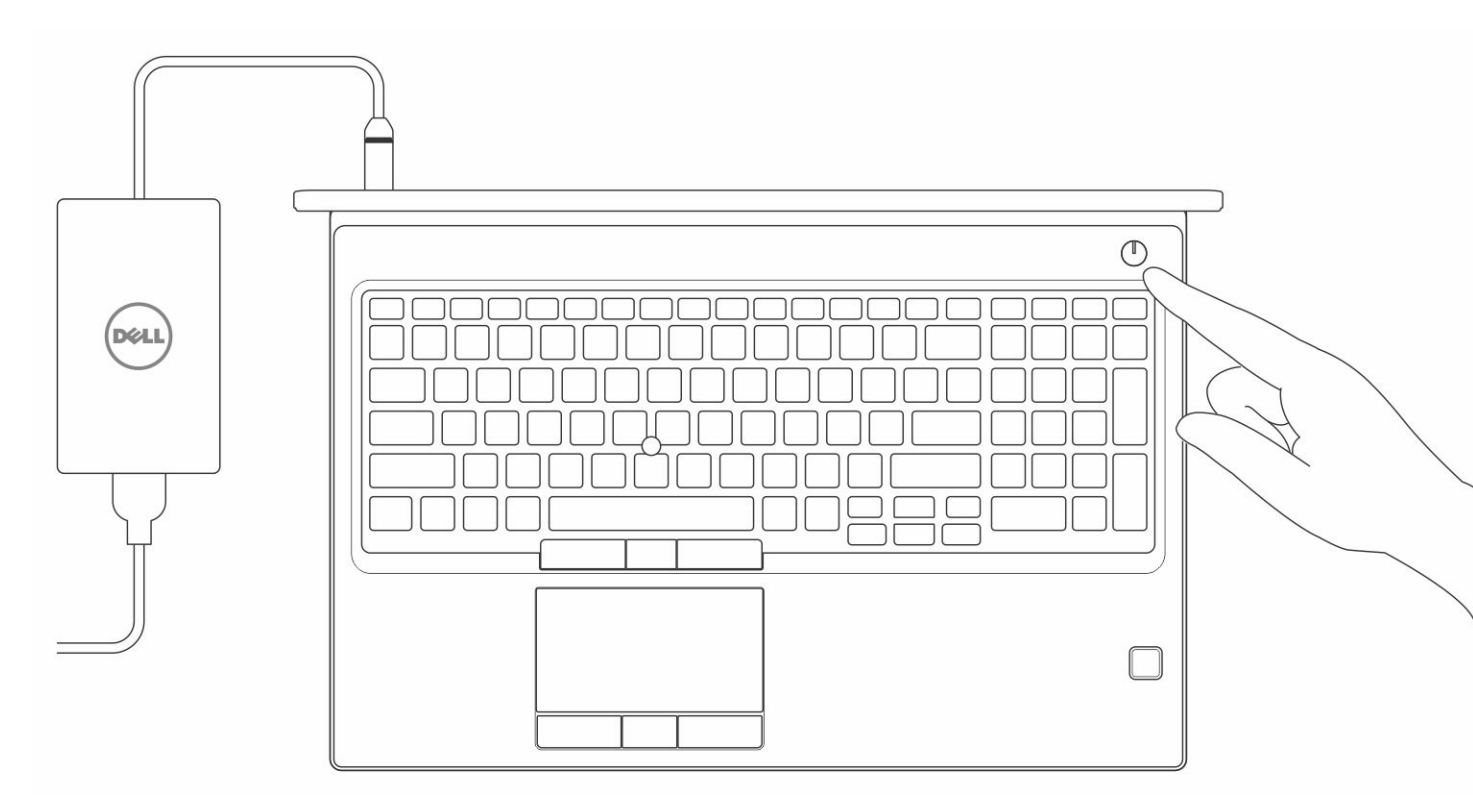

- 3 Windows kurulumu tamamlamak için ekrandaki yönergeleri izleyin:
  - a Bir kablosuz ağa bağlanın.

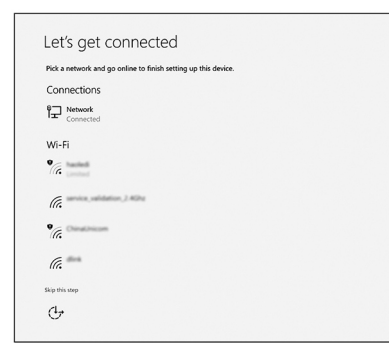

b Microsoft hesabınızda oturum açın ya da yeni bir hesap oluşturun.

| our Microsoft account opens a world of benefits. Learn n | nore |  |
|----------------------------------------------------------|------|--|
|                                                          |      |  |
| , , , , , , , , , , , , , , , , , , , ,                  | 1    |  |
| Email or phone                                           | ]    |  |
| Password                                                 | ]    |  |
| Vo account? Create one!                                  |      |  |
|                                                          |      |  |
| Aicrosoft privacy statement                              |      |  |
| Microsoft privacy statement                              | _    |  |

4 Dell uygulamalarını bulun.

### Tablo 1. Dell uygulamalarını bulun.

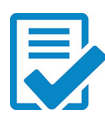

Bilgisayarınızı kaydedin

Dell Yardım ve Destek

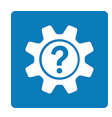

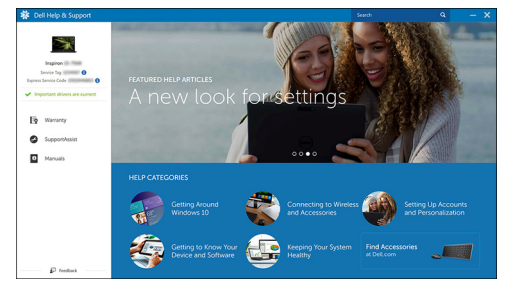

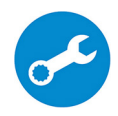

DestekYardımı — Bilgisayarınızı kontrol edin ve güncelleyin

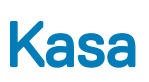

Bu bölümde bağlantı noktaları ve konektörlerle birlikte çoklu şasi görünümleri gösterilmektedir ve FN kısayol tuşu kombinasyonları açıklanmaktadır.

Konular:

- Önden açık görünüm
- Soldan görünüm
- Sağdan görünüm
- Avuç içi dayanağı görünümü
- Arkadan görünüm
- Alttan görünüm

## Önden açık görünüm

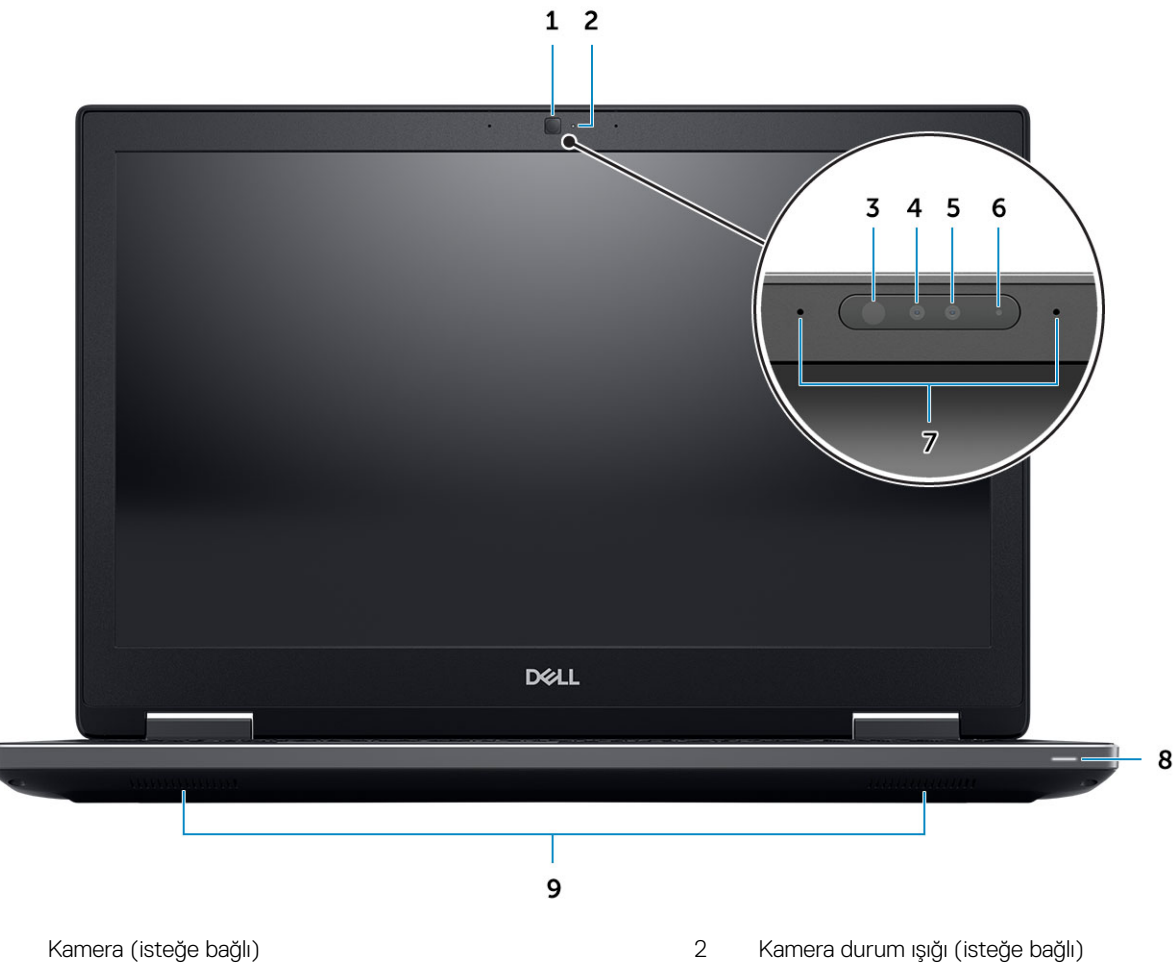

3 Kızılötesi (IR) verici (isteğe bağlı)

4 Kızılötesi (IR) kamera (isteğe bağlı)

1

- 5 Kamera (isteğe bağlı)
- 7 Mikrofonlar (isteğe bağlı)
- 9 Hoparlörler

- 6 Kamera durum ışığı (isteğe bağlı)
- 8 Pil durum ışığı

# Soldan görünüm

![](_page_8_Figure_6.jpeg)

3 Akıllı kart okuyucu

SD Kart okuyucusu

# Sağdan görünüm

![](_page_8_Figure_10.jpeg)

3 Güvenlik kablosu yuvası

# Avuç içi dayanağı görünümü

![](_page_9_Picture_1.jpeg)

- 1 Güç düğmesi
- 3 Dokunmatik yüzey
- Arkadan görünüm

![](_page_9_Figure_5.jpeg)

# Alttan görünüm

![](_page_10_Picture_1.jpeg)

1 Servis etiketi çıkartması

# Sistem özellikleri

 NOT: Özellikler bölgeye göre değişebilir. Aşağıdaki teknik özellikler sadece yasaların bilgisayarınızla birlikte gönderilmesini şart koştuğu teknik özelliklerdir. Bilgisayarınızın yapılandırması hakkında daha fazla bilgi için Windows işletim sisteminizdeki Yardım ve Destek öğesine gidin ve bilgisayarınız hakkındaki bilgileri gösteren seçimi yapın.

Konular:

- Taban
- Sistem bilgileri
- İşlemci
- Bellek
- · Depolama
- · Sistem kartı konektörleri
- · Ortam kartı okuyucusu
- · Ses
- · Video
- Kamera
- · Kablosuz
- Bağlantı noktaları ve konektörler
- İletişim
- Temassız akıllı kart
- Ekran
- Klavye
- Dokunmatik yüzey
- İşletim sistemi
- Pil
- Güç adaptörü
- · Boyutlar ve ağırlık
- Güvenlik

### Taban

#### Tablo 2. Taban

#### Taban

Dell Precision 7530 CTO Tip C SC Taban

Dell Precision 7530 TAA Tip C SC Taban

Dell Precision 7530 BTX Tip C SC Taban

## Sistem bilgileri

### Tablo 3. Sistem bilgileri

| Yonga seti                | Intel CM246 yonga seti               |
|---------------------------|--------------------------------------|
| DRAM veri yolu genişliği  | Kanal başına 64 bit (toplam 128 bit) |
| FLASH EPROM               | 48 kHz                               |
| PCle veri yolu            | 8 Gb/sn                              |
| Harici veri yolu frekansı | DMI 3,0 - 8 GT/sn                    |

# İşlemci

(i) NOT: İşlemci numaraları performans ölçütü değildir. İşlemci bulunabilirliği, değişikliğe uğrayabilir ve bölgeye veya ülkeye göre değişebilir.

#### Tablo 4. İşlemci özellikleri

| Tür                                                                                                    | UMA Graphics            |
|----------------------------------------------------------------------------------------------------|-------------------------|
| Intel Core İşlemci i5-8300H, 4 Çekirdekli, 8M Önbellek, 2,30 GHz en<br>fazla 4,0 GHz Turbo, 45 W       | Tümleşik Intel UHD 630  |
| Intel Core İşlemci i5-8400H, 4 Çekirdekli, 8M Önbellek, 2,50 GHz en<br>fazla 4,1 GHz Turbo, 45 W, vPro | Tümleşik Intel UHD 630  |
| Intel Core İşlemci i7-8750H, 6 Çekirdekli, 9M Önbellek, 2,20 GHz en<br>fazla 4,1 GHz Turbo, 45 W       | Tümleşik Intel UHD 630  |
| Intel Core İşlemci i7-8850H, 6 Çekirdekli, 9M Önbellek, 2,60 GHz en<br>fazla 4,3 GHz Turbo, 45 W, vPro | Tümleşik Intel UHD 630  |
| Intel Core İşlemci i9-8950HK, 6 Çekirdekli, 12M Önbellek, 2,90 GHz<br>en fazla 4,60 GHz Turbo, 45 W    | Tümleşik Intel UHD 630  |
| Intel Xeon E-2176M, 6 Çekirdekli Xeon, 12M Önbellek, 2,70 GHz en<br>fazla 4,40 GHz Turbo, 45 W, vPro   | Tümleşik Intel UHD P630 |
| Intel Xeon E-2186M, 6 Çekirdekli Xeon, 12M Önbellek, 2,90 GHz en<br>fazla 4,60 GHz Turbo, 45 W, vPro   | Tümleşik Intel UHD P630 |
| Bellek                                                                                                 |                         |

#### Tablo 5. Bellek özellikleri

| Minimum bellek yapılandırması  | 8 GB     |
|--------------------------------|----------|
| Maksimum bellek yapılandırması | 128 GB   |
| Yuva sayısı                    | 4 SODIMM |

Bellek seçenekleri

Tür

Hız

- 8 GB 1 x 8 GB
- 16 GB 2 x 8 GB
- 32 GB 2 x 16 GB
- 32 GB 4 x 8 GB
- 64 GB 4 x 16 GB
- · 64 GB 2 x 32 GB
- · 128 GB 4 x 32 GB

DDR4 SDRAM ECC ve ECC olmayan bellek

- · 2400 MHz
- · 2666 MHz
- · 3200 MHz

### Depolama

#### Tablo 6. Depolama teknik özellikleri

| Tür                                                                       | Form faktörü                            | Arayüz                                                                                              | Güvenlik seçenekleri | Kapasite                                                |
|---------------------------------------------------------------------------|-----------------------------------------|----------------------------------------------------------------------------------------------------|----------------------|---------------------------------------------------------|
| Üç Katı Hal Sürücüsü<br>(SSD)                                             | M.2 2280                                | <ul> <li>SATA AHCI, 6 Gb/<br/>sn'ye kadar</li> <li>PCIe 3 x4 NVMe, 32<br/>Gb/sn'ye kadar</li> </ul> | SED                  | <ul> <li>En çok 512 GB</li> <li>2 TB'a kadar</li> </ul> |
| Bir adet 2,5" Sabit Disk<br>Sürücüsü (HHD), yalnızca<br>4 hücreli pil ile | Yaklaşık (2,760 x 3,959 x<br>0,374 inç) | SATA AHCI, 6 Gb/sn'ye<br>kadar                                                                      | SED FIPS             | 2 TB'a kadar                                            |

### Sistem kartı konektörleri

#### Tablo 7. Sistem kartı konektörleri

M.2 Konektörleri

- Yuva 1 3030 soket 1 tuş A
- Yuva 2 3042 soket 2 tuş B
- Yuva 3 2280 soket 3 tuş M
- Yuva 4 2280 soket 3 tuş M
- Yuva 5 2280 soket 3 tuş M

1 (yalnızca 4 hücreli pil ile)

Seri ATA (SATA) konektörü

14 Sistem özellikleri

### Ortam kartı okuyucusu

#### Tablo 8. Ortam kartı okuyucu özellikleri

Tür

Desteklenen kartlar

Bir adet SD kart yuvası

Kanal başına 2W (RMS)

- · SD
- · SDHC
- · SDXC

### Ses

#### Tablo 9. Ses özellikleri

| Denetleyici | Realtek ALC3281                                                                                                    |
|-------------|----------------------------------------------------------------------------------------------------|
| Tür         | Dört kanallı yüksek tanımlı ses                                                                                                    |
| Hoparlörler | İki (Yönlü hoparlörler)                                                                                                    |
| Arayüz      | <ul> <li>Evrensel ses jakı</li> <li>Stereo kulaklık</li> <li>Stereo mikrofonlu kulaklık</li> <li>Stereo hat girişi</li> <li>Mikrofon girişi</li> <li>Stereo hat çıkışı</li> </ul> |

Dahili hoparlör yükselticisi

### Video

#### Tablo 10. Video özellikleri

| Denetleyici                | Tür         | CPU Bağımlılığı                                                                  | Grafik bellek<br>türü | Kapasite                     | Harici ekran desteği   | Maksimum<br>çözünürlük                                                                        |
|----------------------------|-------------|----------------------------------------------------------------------------------|-----------------------|------------------------------|------------------------|-----------------------------------------------------------------------------------------------|
| Intel UHD<br>Graphics 630  | UMA         | <ul> <li>Intel Core<br/>İşlemci i5</li> <li>Intel Core<br/>İşlemci i7</li> </ul> | Tümleşik              | Paylaşılan sistem<br>belleği | HDMI/DP/eDP            | 4096×2304                                                                                     |
|                            |             | <ul> <li>Intel Core<br/>İşlemci i9</li> </ul>                                    |                       |                              |                        |                                                                                               |
| Intel UHD<br>Graphics P630 | UMA         | Intel Xeon                                                                       | Tümleşik              | Paylaşılan sistem<br>belleği | HDMI/DP/eDP            | 4096×2304                                                                                     |
| Radeon Pro WX<br>4150      | Paylaşımsız | NA                                                                               | GDDR5                 | 4 GB                         | HDMI/mDP/eDP/<br>USB-C | <ul> <li>Tek DisplayPort</li> <li>1.4 - 7680 x</li> <li>4320 (8k) @ 30</li> <li>Hz</li> </ul> |

Çift DisplayPort
 1.4 - 7680 x

| Denetleyici                   | Tür            | CPU Bağımlılığı | Grafik bellek<br>türü | Kapasite | Harici ekran desteği   | Maksimum<br>çözünürlük                                                                                                    |
|-------------------------------|----------------|-----------------|-----------------------|----------|------------------------|----------------------------------------------------------------------------------------------------|
|                               |                |                 |                       |          |                        | 4320 (8k) @ 60<br>Hz<br>• HDMI 2.0 - 4096                                                                                     |
|                               |                |                 |                       |          |                        | x 2160 (4K) @<br>60 Hz                                                                                                    |
| NVIDIA Quadro<br>P1000        | Paylaşımsız    | : NA            | GDDR5                 | 4 GB     | eDP/mDP/<br>HDMI/Tip C | Maks Dijital:                                                                                                    |
|                               |                |                 |                       |          |                        | <ul> <li>Tek DisplayPort</li> <li>1.4 - 7680 x</li> <li>4320 (8k) @ 30</li> <li>Hz (mDP/tip</li> <li>c'den DP'ye)</li> </ul>  |
|                               |                |                 |                       |          |                        | <ul> <li>Çift DisplayPort</li> <li>1.4 - 7680 x</li> <li>4320 (8k) @ 60</li> <li>Hz (mDP/tip</li> <li>c'den DP'ye)</li> </ul> |
| NVIDIA Quadro Paylaş<br>P2000 | Paylaşımsız NA | NA              | GDDR5                 | 4 GB     | eDP/mDP/<br>HDMI/Tip C | Maks Dijital:                                                                                                    |
|                               |                |                 |                       |          |                        | <ul> <li>Tek DisplayPort</li> <li>1.4 - 7680 x</li> <li>4320 (8k) @ 30</li> <li>Hz (mDP/tip</li> <li>c'den DP'ye)</li> </ul>  |
|                               |                |                 |                       |          |                        | <ul> <li>Çift DisplayPort</li> <li>1.4 - 7680 x</li> <li>4320 (8k) @ 60</li> <li>Hz (mDP/tip</li> <li>c'den DP'ye)</li> </ul> |
| NVIDIA Quadro<br>P3200        | Paylaşımsız    | NA              | GDDR5                 | 6 GB     | eDP/mDP/<br>HDMI/Tip C | Maks Dijital:                                                                                                    |
|                               |                |                 |                       |          |                        | <ul> <li>Tek DisplayPort</li> <li>1.4 - 7680 x</li> <li>4320 (8k) @ 30</li> <li>Hz (mDP/tip</li> <li>c'den DP'ye)</li> </ul>  |
|                               |                |                 |                       |          |                        | <ul> <li>Çift DisplayPort</li> <li>1.4 - 7680 x</li> <li>4320 (8k) @ 60</li> <li>Hz (mDP/tip</li> <li>c'den DP'ye)</li> </ul> |

### Kamera

#### Tablo 11. Kamera özellikleri

Çözünürlük

Kamera:

- Fotoğraf: 0,92 megapiksel
- · Video: 30 kare/saniyede 1280x720

Kızılötesi kamera (dokunmatik olmayan FHD'de isteğe bağlı):

- Fotoğraf: 0,30 megapiksel
- Video: 60 kare/saniyede 340x340

Köşegen görüntüleme açısı

• Kamera - 86,7 derece

### Kablosuz

### Tablo 12. Kablosuz özellikleri

| Maksimum aktarım hızı | 867 Mb/sn          |
|-----------------------|--------------------|
| Frekans bantları      | 2,4 GHz/5 GHz      |
| Şifreleme             | 64 bit/128 bit WEP |

### Bağlantı noktaları ve konektörler

#### Tablo 13. Bağlantı noktaları ve konektörler

| Bellek kartı okuyucu | SD 4.0 bellek kartı okuyucu                                                            |
|----------------------|----------------------------------------------------------------------------------------|
| Akıllı kart okuyucu  | Standard (Standart)                                                                    |
| USB                  | İki adet USB 3.1 Gen 1 bağlantı noktası                                                |
| Güvenlik             | Asal saplama kilit yuvası                                                              |
| Bağlantı noktası     | Kablo yerleştirme desteği                                                              |
| Ses                  | <ul><li>Mikrofonlu kulaklık girişi</li><li>Gürültü azaltma dizi mikrofonları</li></ul> |
| Video                | <ul><li>Mini DisplayPort 1.4</li><li>HDMI 2.0</li></ul>                                |
| Ağ adaptörü          | Bir adet RJ-45 konnektör                                                               |
| Thunderbolt          | İki adet thunderbolt 3 Tip C bağlantı noktası                                          |
| in                   |                                                                                        |

# İletişim

### Tablo 14. İletişim

Ağ adaptörü

Kablosuz

Tümleşik Intel i<br/>219LM10/100/1000 Mb/sn Ethernet (RJ-45 ) ile Intel Uzaktan Uyandırma ve <br/>  $\mathsf{PXE}$ 

- M.2 üzerinden Wi-Fi 802.11n/ac
- · Bluetooth

### Temassız akıllı kart

| Tablo 15. Temassız akıllı kart |                                                                                                    |
|--------------------------------|----------------------------------------------------------------------------------------------------|
| Tür                            | FIPS 201 Akıllı Kart                                                                                                    |
| ISO belgesi                    | ISO14443A                                                                                                    |
| Ekran                          |                                                                                                    |
| Tablo 16. Ekran özellikleri    |                                                                                                    |
| Tür                            | <ul> <li>15,6 inç FHD WVA, 1920x1080 AG, NT, %45 renk skalası</li> <li>15,6 inç FHD WVA, 1920x1080 AG, NT, %72 renk skalası</li> <li>15,6 inç FHD WVA, 1920x1080 TL, Dokunmatik, %72 renk skalası</li> <li>15,6 inç FHD WVA, 1920x1080 AG, NT, %100 Adobe</li> </ul> |
| Lüminans/Parlaklık (tipik)     | <ul> <li>220 nit (FHD %45 renk skalası)</li> <li>300 nit (FHD %72 renk skalası)</li> <li>350 nit (UHD Adobe %100 renk skalası)</li> </ul>                                                                                                    |
| Yükseklik (Etkin alan)         | <ul> <li>FHD - 193,59 mm (7,62 inç)</li> <li>UHD - 194,40 mm (7,65 inç)</li> </ul>                                                                                                    |
| Genişlik (Etkin alan)          | <ul> <li>FHD - 344,16 mm (13,55 inç)</li> <li>UHD - 345,60 mm (13,61 inç)</li> </ul>                                                                                                    |
| Diyagonal                      | <ul> <li>FHD - 394,87 mm (15,60 inç)</li> <li>UHD - 396,52 mm (15,60 inç)</li> </ul>                                                                                                    |
| Megapiksel                     | <ul> <li>FHD - 2.07</li> <li>UHD - 8.29</li> </ul>                                                                                                    |
| İnç Başına Piksel (PPI)        | <ul> <li>FHD - 141</li> <li>UHD - 282</li> </ul>                                                                                                    |
| Kontrast oranı                 | <ul> <li>FHD - 700:1</li> <li>UHD - 1000:1</li> </ul>                                                                                                    |
| Yenileme hızı                  | 60 Hz                                                                                                    |
| Yatay görüntüleme açısı (min)  | 80/80 derece                                                                                                    |
| Dikey görüntüleme açısı (min)  | 80/80 derece                                                                                                    |
| Piksel aralığı                 | <ul> <li>FHD - 0,179 mm</li> <li>UHD - 0,090 mm</li> </ul>                                                                                                    |

- · 4,2 W (FHD %45 renk skalası)
- 6,2 W (FHD %72 renk skalası) •
- 7,01 W (UHD Adobe %100 renk skalası) .

### Klavye

Tuş sayısı

Boyut

Düzen

#### Tablo 17. Klavye özellikleri

• • • • Arkadan aydınlatmalı klavye Dokunmatik yüzey

### Tablo 18. Dokunmatik yüzey özellikleri

Çözünürlük

Boyutlar

Çoklu dokunmatik

# İşletim sistemi

#### Tablo 19. İşletim sistemi

Desteklenen işletim sistemleri

- 103 (ABD) ve Kanada) •
- 104 (Avrupa)
- 106 (Brezilya)
- 107 (Japonya)

#### Tam boyutlu

- X= 19.00 mm anahtar derecesi
- Y= 19,00 mm anahtar derecesi

#### İsteğe bağlı

QWERTY/AZERTY/Kanji

- Yatay: 1048 •
- Dikey: 984
- Genişlik: 3,92 inç (99,50 mm) .
- Yükseklik: 2,09 inç (53 mm) •

Yapılandırılabilir tek parmak ve birden fazla parmak hareketi

- Windows 10 Home (64 bit) •
- Windows 10 Professional (64 bit) •
- Windows 10 Pro for Workstations (64 bit) •
- . Ubuntu 16.04 LTS (64 bit)
- Red Hat Linux Enterprise 7.5 •

# Pil

| Tablo 20. Pil                                        |                                                                                                    |
|------------------------------------------------------|----------------------------------------------------------------------------------------------------|
| Tür                                                  | <ul> <li>64 WHr Lityum iyon 4 hücreli pil, ExpressCharge ile</li> <li>97 WHr Lityum iyon 6 hücreli pil, ExpressCharge ile</li> <li>97 WHr Lityum iyon 6 hücreli pil, üç yıl garantili</li> </ul>                                          |
| Boyut                                                | <ol> <li>64 WHr "akıllı" lityum iyon</li> <li>Uzunluk - 222,40 mm (8,76 inç)</li> <li>Genişlik - 73,80 mm (2,90 inç)</li> <li>Yükseklik - 11,15 mm (0,44 inç)</li> <li>Ağırlık - 298,00 g</li> <li>97 WHr "akıllı" lityum iyon</li> </ol> |
|                                                      | <ul> <li>Uzunluk - 332,00 mm (13,07 inç)</li> <li>Genişlik - 73,80 mm (2,90 inç)</li> <li>Yükseklik - 11,15 mm (0,439 inç)</li> <li>Ağırlık - 445,00 g</li> </ul>                                                                         |
| Ağırlık (maksimum)                                   | <ul> <li>64 WHr - 2,98 kg (0,66 lb)</li> <li>97 WHr - 4,45 kg (0,98 lb)</li> </ul>                                                                                                    |
| Voltaj                                               | <ul> <li>64 WHr - 7,8 VDC</li> <li>97 WHr - 11,4 VDC</li> </ul>                                                                                                    |
| Çalışma ömrü                                         | 300 boşalma/şarj etme döngüsü                                                                                                    |
| Bilgisayar kapalı durumdayken şarj süresi (yaklaşık) | 4 saat                                                                                                    |
| Çalışma süresi                                       | Çalışma şartlarına göre farklılık gösterir ve yoğun güç harcayan bazı<br>durumlarda önemli ölçüde azalabilir                                                                                                    |
| Sıcaklık aralığı: Çalışma                            | 0°C ila 35°C (32°F ila 95°F)                                                                                                    |
| Sıcaklık aralığı: Depolama                           | -40°C ila 65°C (-40°F ila 149°F)                                                                                                    |
| Düğme pil                                            | ML1220                                                                                                    |

# Güç adaptörü

### Tablo 21. Güç adaptörü teknik özellikleri

| Tür                    | 180 W adaptör     |
|------------------------|-------------------|
| Giriş Voltajı          | 100 VAC - 240 VAC |
| Giriş akımı (maksimum) | 180 W - 2,34 A    |
| Giriş frekansı         | 50 Hz – 60 Hz     |

| Çıkış akımı                      | 180 W - 9,23 A (sürekli)    |
|----------------------------------|-----------------------------|
| Dereceli çıkış voltajı           | 19,5 VDC                    |
| Sıcaklık aralığı (Çalışma)       | 0º - 40º C (32º - 104º F)   |
| Sıcaklık aralığı (Çalışma Dışı ) | 40º - 70º C (-40º - 158º F) |

### Boyutlar ve ağırlık

| Tablo 22. Boyutlar ve ağırlık |                                                           |
|-------------------------------|-----------------------------------------------------------|
| Yükseklik                     | Ön yükseklik (Dokunmatik) - 1,02 inç (25,9 mm)            |
|                               | Arka yükseklik (Dokunmatik) - 1,21 inç (30,85 mm)         |
|                               | Ön yükseklik (Dokunmatik olmayan) - 0,98 inç (25,0 mm)    |
|                               | Arka yükseklik (Dokunmatik olmayan) - 1,80 inç (29,95 mm) |
| Genişlik                      | 14,87 inç (377,60 mm)                                     |
| Derinlik                      | 9,89 inç (251,30 mm)                                      |
| Ağırlık                       | Başlangıç 5,57 lb (2,52 kg)                               |
|                               |                                                           |

### Güvenlik

### Tablo 23. Güvenlik

Güvenilir Platform Modülü (TPM) 2.0

Akıllı kart

Sistem kartında tümleşik

Evet

# Sistem kurulumu

4

Sistem kurulumu, dizüstü bilgisayarınızı yönetmenizi ve BIOS düzeyi seçenekleri belirlemenizi sağlar. Sistem kurulumundan aşağıdaki işlemleri gerçekleştirebilirsiniz:

- · Donanım ekleyip kaldırdıktan sonra NVRAM ayarlarını değiştirme
- · Sistem donanım yapılandırmasını görüntüleme
- · Tümleşik aygıtları etkinleştirme veya devre dışı bırakma
- Performans ve güç yönetimi eşiklerini belirleme
- · Bilgisayar güvenliğinizi yönetme

#### Konular:

- BIOS genel bakış
- · Genel seçenekler
- Sistem yapılandırması
- Video ekran seçenekleri
- Güvenlik
- · Secure boot (Güvenli önyükleme)
- · Intel Yazılım Koruma Uzantısı seçenekleri
- · Performans
- Güç yönetimi
- Post davranışı
- Sanallaştırma desteği
- Kablosuz seçenekleri
- Bakım
- · Sistem günlükleri

### **BIOS genel bakış**

DİKKAT: Uzman bir bilgisayar kullanıcısı değilseniz, BIOS Setup (BIOS Kurulum) programındaki ayarları değiştirmeyin. Bazı değişiklikler bilgisayarınızın doğru çalışmamasına neden olabilir.

### (i) NOT: BIOS Setup programını değiştirmeden önce, ileride kullanmak üzere BIOS Setup programı ekran bilgilerini bir yere not etmeniz önerilir.

BIOS Setup programını aşağıdaki amaçlarla kullanabilirsiniz:

- · Bilgisayarınıza kurulu donanım konusunda, RAM miktarı ve sabit sürücü boyutu gibi bilgiler alın.
- · Sistem yapılandırma bilgilerini değiştirin.
- Kullanıcı parolası, takılan sabit sürücü türü ve temel aygıtların etkinleştirilmesi veya devreden çıkarılması gibi kullanıcının belirleyebildiği bir seçenek ayarlayın veya bunu değiştirin.

### Genel seçenekler

Tablo 24. Genel

| Seçenek                        | Açıklama                                                                                                    |
|--------------------------------|----------------------------------------------------------------------------------------------------|
| Sistem Bilgisi                 | Bu kısımda bilgisayarınızın birincil donanım özellikleri listelenmiştir.                                                                                         |
|                                | Seçenekler:                                                                                                    |
|                                | <ul> <li>Sistem Bilgisi</li> <li>Memory Configuration</li> <li>İşlemci Bilgisi</li> <li>Aygıt Bilgisi</li> </ul>                                                 |
| Pil Bilgisi                    | Pilin durumunu ve bilgisayara bağlı AC adaptörünün türünü gösterir.                                                                                              |
| Önyükleme Sırası               | Bilgisayarın bir işletim sistemi bulmaya çalışma sırasını belirler.                                                                                              |
|                                | Seçenekler:                                                                                                    |
|                                | <ul> <li>Windows Boot Manager</li> <li>Boot List Option (Önyükleme Listesi Seçeneği):</li> <li>Önyükleme listesi seçeneklerini değiştirmenizi sağlar.</li> </ul> |
|                                | Aşağıdaki seçeneklerden birine tıklayın:                                                                                                    |
|                                | <ul> <li>Eski Harici Aygıtlar</li> <li>UEFI - (Varsayılan)</li> </ul>                                                                                            |
| Gelişmiş Önyükleme Seçenekleri | Eski Seçenek ROM'larını etkinleştirmenizi sağlar.                                                                                                    |
|                                | Seçenekler:                                                                                                    |
|                                | <ul> <li>Enable Legacy Option ROMs (Eski Seçenek ROM'larını<br/>etkinleştir) - (Varsayılan)</li> <li>Eski Önyüklemeyi Denemeyi Etkinleştir</li> </ul>            |
| UEFI Önyükleme Yolu Güvenliği  | Sistemin bir UEFI önyükleme yolu önyüklenirken kullanıcıdan Yönetici parolası girmesini isteyip istemeyeceğini denetlemenize izin verir.                         |
|                                | Aşağıdaki seçeneklerden birine tıklayın:                                                                                                    |
|                                | <ul> <li>Always, Except Internal HDD (Her zaman, Dahili HDD hariç) -<br/>(Varşayılan)</li> </ul>                                                                 |
|                                | · Her Zaman                                                                                                    |
|                                | · Asla                                                                                                    |
| Tarih/Saat                     | Tarihi ve saati değiştirmenize olanak tanır. Sistem tarihi ve<br>zamanındaki değişiklik hemen etkili olur.                                                       |

### Sistem yapılandırması

| Tablo 25. Sistem Yapılandırması |                                                      |
|---------------------------------|------------------------------------------------------|
| Seçenek                         | Açıklama                                             |
| Integrated NIC                  | Tümleşik ağ denetleyicisini yapılandırmanızı sağlar. |

| Seçenek                                          | Açıklama                                                                                                    |
|--------------------------------------------------|----------------------------------------------------------------------------------------------------|
|                                                  | Aşağıdaki seçeneklerden birine tıklayın:                                                                                                    |
|                                                  | <ul> <li>Devre Dışı</li> <li>Etkin</li> <li>Enabled w/PXE (PXE ile Etkin) - (Varsayılan)</li> </ul>                                                                                                    |
| SATA Operation                                   | Tümleşik SATA sabit sürücü denetleyicisinin çalışma modunu<br>yapılandırmanıza olanak sağlar.                                                                                                    |
|                                                  | Aşağıdaki seçeneklerden birine tıklayın:                                                                                                    |
|                                                  | <ul> <li>Devre Dışı</li> <li>AHCI</li> <li>BAID On (BAID Anila) () (manular)</li> </ul>                                                                                                    |
|                                                  | RAID On (RAID Açık) - (Varsayılan)                                                                                                    |
|                                                  |                                                                                                    |
| Sürücüler                                        | Karttaki çeşitli sürücüleri etkinleştirmenize veya devre dışı<br>bırakmanıza olanak sağlar.                                                                                                    |
|                                                  | Seçenekler:                                                                                                    |
|                                                  | <ul> <li>SATA-1</li> <li>SATA-4</li> <li>M. 2 PCIe SSD-0</li> <li>M. 2 PCIe SSD-1</li> </ul>                                                                                                    |
|                                                  | Tüm seçenekler varsayılan olarak ayarlanır.                                                                                                    |
| SMART Raporlama                                  | Bu alan, tümleşik sürücülerde sabit sürücü hatalarının sistem<br>başlatılırken bildirilip bildirilmeyeceğini denetler. Bu teknoloji, SMART<br>(Kendi Kendini İzleme Analizi ve Raporlama Teknolojisi) teknik<br>özelliğinin bir parçasıdır. Bu seçenek varsayılan olarak devre dışıdır. |
|                                                  | <ul> <li>SMART (Akıllı) Raporlama'yı Etkinleştir</li> </ul>                                                                                                    |
| USB Configuration                                | Dahili/tümleşik USB yapılandırmasını etkinleştirmenize veya devre<br>dışı bırakmanıza olanak sağlar.                                                                                                    |
|                                                  | Seçenekler:                                                                                                    |
|                                                  | <ul> <li>Enable USB Boot Support (USB Ön Yükleme Desteğini<br/>Etkinleştir)</li> </ul>                                                                                                    |
|                                                  | • Enable External USB Ports (Harici USB Girişlerini Etkinleştir)                                                                                                    |
|                                                  | Tüm seçenekler varsayılan olarak ayarlanır.                                                                                                    |
|                                                  | <ul> <li>NOT: USB klavye ve fare, bu ayarları dikkate almaksızın<br/>her zaman BIOS kurulumunda çalışır.</li> </ul>                                                                                                    |
| Dell C Tipi Yerleştirme İstasyonu Yapılandırması | Dell yerleştirme istasyonlarına her zaman izin verin. Bu ayar yalnızca<br>bir Dell WD veya TB yerleştirme istasyonuna bağlı Tip C bağlantı<br>noktalarını etkiler.                                                                                                    |
| Thunderbolt Adaptör Yapılandırması               | Thunderbolt adaptör güvenlik ayarlarını işletim sistemi içinden<br>yapılandırmanıza olanak sağlar.                                                                                                    |
|                                                  | Seçenekler:                                                                                                    |
|                                                  | <ul> <li>Enable Thunderbolt Technology Support (Thunderbolt<br/>Teknolojisi Desteğini Etkinleştir) - (Varsayılan)</li> </ul>                                                                                                    |
|                                                  | <ul> <li>Enable Thunderbolt Adapter Boot Support (Thunderbolt<br/>Adaptörü Önyükleme Desteğini Etkinleştir)</li> </ul>                                                                                                    |

 Enable Thunderbolt Adapter Pre-boot Modules (Thunderbolt Adaptörü Önyükleme Öncesi Modüllerini Etkinleştir)

Herhangi bir seçeneği belirleyin:

- Security level No Security (Güvenlik düzeyi Güvenlik Yok)
- Security level User Authorization (Güvenlik düzeyi -Kullanıcı Yetkilendirmesi) - (Varsayılan)
- Security level Secure Connect (Güvenlik düzeyi Güvenli Bağlantı)
- Security level Display Port Only (Güvenlik düzeyi Yalnızca Ekran Bağlantı Noktası)

Thunderbolt seçeneğinin otomatik olarak değiştirilmesine olanak sağlar.

Bu seçenek USB PowerShare özelliğinin davranışını yapılandırır. Bu seçenek, harici aygıtları USB PowerShare bağlantı noktası (varsayılan olarak devre dışıdır) üzerinden depolanan sistem pil gücüyle şarj etmenizi sağlar.

USB PowerShare Özelliğini Etkinleştir

Tümleşik ses denetleyicisini etkinleştirmenizi veya devre dışı bırakmanızı sağlar. Varsayılan olarak, **Enable Audio (Sesi Etkinleştir)** seçeneği belirlenmiştir.

Seçenekler:

- Mikrofon Etkin
- Dahili hoparlörü Etkinleştir

Bu seçenek varsayılan olarak ayarlanır.

Bu alan, klavye aydınlatma özelliğinin işletim modunu seçmenize olanak tanır. Klavye parlaklık seviyesi, %0 ila %100 arasında ayarlanabilir.

Seçenekler:

- · Devre Dışı
- · Dim
- Bright (Parlak) (Varsayılan)

Keyboard Backlight Timeout on AC (AC Üzerinde Klavye Arka Işığı Zaman Aşımı)

Thunderbolt Auto Switch (Thunderbolt Otomatik Gecis)

Sisteme bir AC adaptörü takıldığında klavye arka ışığı için zaman aşımı değerini tanımlamaya olanak sağlar. Klavye Arka Işığı zaman aşımı değeri yalnızca arka ışık etkin olduğunda geçerlidir.

- · 5 saniye
- 10 seconds (10 saniye) (Varsayılan)
- 15 Saniye
- · 30 Saniye
- · 1 Dakika
- 5 minutes (5 dakika)
- 15 minutes (15 dakika)
- · Asla

Ses

**USB** PowerShare

Klavye Aydınlatma

| Seçenek                                                                              | Açıklama                                                                                                    |
|--------------------------------------------------------------------------------------|----------------------------------------------------------------------------------------------------|
| Keyboard Backlight Tmeout on Battery (Pil Üzerinde Klavye Arka<br>Işığı Zaman Aşımı) | Sistem yalnızca pil gücüyle çalışırken klavye arka ışığı için zaman<br>aşımı değerini tanımlamaya olanak sağlar. Klavye Arka Işığı zaman<br>aşımı değeri yalnızca arka ışık etkin olduğunda geçerlidir. |
|                                                                                      | · 5 saniye                                                                                                    |
|                                                                                      | • 10 seconds (10 saniye) - (Varsayılan)                                                                                                    |
|                                                                                      | · 15 Saniye                                                                                                    |
|                                                                                      | · 30 Saniye                                                                                                    |
|                                                                                      | · 1 Dakika                                                                                                    |
|                                                                                      | · 5 minutes (5 dakika)                                                                                                    |
|                                                                                      | · 15 minutes (15 dakika)                                                                                                    |
|                                                                                      | · Asla                                                                                                    |
| Unobtrusive Mode                                                                     | Fn+F7 tuşlarına bastığınızda sistemde tüm ışık ve ses yayımını<br>kapatmanıza olanak sağlar. Bu seçenek varsayılan olarak devre<br>dışıdır.                                                             |
| Miscellaneous devices                                                                | Çeşitli tümleşik aygıtları etkinleştirmenizi veya devre dışı bırakmanızı<br>sağlar:                                                                                                    |
|                                                                                      | • Enable Camera (Kamerayı etkinleştir) - (Varsayılan)                                                                                                    |
|                                                                                      | Enable Hard Drive Free Fall Protection (Sabit Sürücü Düşme Korumasını Etkinleştir) - (Varsayılan)                                                                                                    |
|                                                                                      | Enable Secure Digital (SD) Card (Güvenli Dijital (SD) Kartı<br>Etkinleştir) - (Varsayılan)                                                                                                    |
|                                                                                      | <ul> <li>Secure Digital (SD) Card Boot</li> </ul>                                                                                                    |
|                                                                                      | <ul> <li>Secure Digital Card (SD) Read-Only Mode (Güvenli Dijital<br/>(SD) Kartı Salt Okunur Modu)</li> </ul>                                                                                           |

### Video ekran seçenekleri

### Tablo 26. Video

| Seçenek        | Açıklama                                                                                                    |
|----------------|----------------------------------------------------------------------------------------------------|
| LCD Parlaklığı | Güç kaynağına bağlı olarak ekran parlaklık ayarlarını yapmanıza izin<br>verir. Pildeyken (varsayılan değer %50'dir) ve AC güçteyken<br>(varsayılan değer %100'dür). |

### Güvenlik

#### Tablo 27. Güvenlik

| Seçenek        | Açıklama                                                                                                    |  |
|----------------|----------------------------------------------------------------------------------------------------|--|
| Admin Password | Yönetici (admin) parolasını ayarlamanızı, değiştirmenizi veya silmenizi sağlar.                                          |  |
|                | Parola ayarlamak için girişler:                                                                                          |  |
|                | <ul> <li>Enter the old password (Eski parolayı girin):</li> <li>Enter the new password (Yeni parolayı girin):</li> </ul> |  |
|                | <ul> <li>Confirm new password (Yeni parolayı doğrulayın):</li> </ul>                                                     |  |
|                | Parolayı ayarladıktan sonra <b>OK (Tamam)</b> seçeneğine tıklayın.                                                       |  |

| Seçenek                                 | Açıklama                                                                                                    |  |
|-----------------------------------------|----------------------------------------------------------------------------------------------------|--|
|                                         | <ul> <li>NOT: İlk kez oturum açarken, "Enter the old password:" (Eski parolayı girin) alanı "Not set"<br/>(Ayarlanmadı) olarak işaretlenir. Bu nedenle, ilk kez oturum açarken bir parolanın ayarlanması<br/>gerekir. Parolayı daha sonra değiştirebilir veya silebilirsiniz.</li> </ul>                                             |  |
| System Password                         | Sistem parolasını ayarlamanızı, değiştirmenizi veya silmenizi sağlar.                                                                                                    |  |
|                                         | Parola ayarlamak için girişler:                                                                                                    |  |
|                                         | <ul> <li>Enter the old password (Eski parolayı girin):</li> <li>Enter the new password (Yeni parolayı girin):</li> <li>Confirm new password (Yeni parolayı doğrulayın):</li> </ul>                                                                                                    |  |
|                                         | Parolayı ayarladıktan sonra <b>OK (Tamam)</b> seçeneğine tıklayın.                                                                                                    |  |
|                                         | <ul> <li>NOT: İlk kez oturum açarken, "Enter the old password:" (Eski parolayı girin) alanı "Not set"<br/>(Ayarlanmadı) olarak işaretlenir. Bu nedenle, ilk kez oturum açarken bir parolanın ayarlanması<br/>gerekir. Parolayı daha sonra değiştirebilir veya silebilirsiniz.</li> </ul>                                             |  |
| Güçlü Parola                            | Her zaman güçlü parolalar oluşturma seçeneğini uygulamanızı sağlar.                                                                                                    |  |
|                                         | <ul> <li>Enable Strong Password (Güçlü Parolayı Etkinleştir)</li> </ul>                                                                                                    |  |
|                                         | Bu seçenek varsayılan olarak ayarlanmaz.                                                                                                    |  |
| Parola Yapılandırma                     | Parolanızın uzunluğunu belirleyebilirsiniz. Min = 4, Maks = 32                                                                                                    |  |
| Parola Baypas                           | Bir sistemin yeniden başlatılması sırasında Sistem parolasını ve ayarlandığında Dahili HDD parolasını<br>atlamanızı sağlar.                                                                                                    |  |
|                                         | Seçeneklerden birine tıklayın:                                                                                                    |  |
|                                         | <ul> <li>Disabled (Devre Dışı) - (Varsayılan)</li> <li>Reboot bypass (Yeniden başlatmayı atlama)</li> </ul>                                                                                                    |  |
| Parola Değiştirme                       | Yönetici parolası ayarlandığında, Sistem parolasını değiştirmenize olanak sağlar.                                                                                                    |  |
|                                         | · Allow Non-Admin Password Changes (Yönetici Olmayan Parola Değişikliklerine İzin Ver)                                                                                                    |  |
|                                         | Bu seçenek varsayılan olarak ayarlanır.                                                                                                    |  |
| Yönetici Olmayan Kurulum<br>Değişimleri | Yönetici Parolası ayarlandığında kurulum seçeneklerinde değişiklik yapılmasına izin verilip verilmediğini<br>belirlemenizi sağlar. Devre dışı bırakılırsa, kurulum seçenekleri yönetici parolasıyla kilitlenir.                                                                                                    |  |
|                                         | Allow Wireless Switch Changes (Kablosuz Anahtar Değişikliklerine İzin Ver)                                                                                                    |  |
|                                         | Bu seçenek varsayılan olarak ayarlanmaz.                                                                                                    |  |
| UEFI Kapsülü Güvenlik                   | UEFI kapsülü güncelleme paketleri aracılığıyla sistem BIOS'unu güncellemenize olanak sağlar.                                                                                                    |  |
| Durumu Güncelleştirmeleri               | • Enable UEFI Capsule Firmware Updates (UEFI Kapsülü Ürün Bilgisi Güncellemelerini Etkinleştir)                                                                                                    |  |
|                                         | Bu seçenek varsayılan olarak ayarlanır.                                                                                                    |  |
| TPM 2.0 Security                        | POST sırasında Güvenli Platform Modülünü (TPM) etkinleştirmenizi veya devre dışı bırakmanızı sağlar.                                                                                                    |  |
|                                         | Seçenekler:                                                                                                    |  |
|                                         | <ul> <li>TPM On (TPM Açık) - (Varsayılan)</li> <li>Clear (Temizle)</li> <li>PPI Bypass for Enable Command (Etkinleştir Komutu için PPI'yi Atla) - (Varsayılan)</li> <li>PPI Bypass for Disable Command (Devre Dışı Bırak Komutu İçin PPI'yi Atla)</li> <li>PPI Bypass for Clear Command (Temizle Komutu İçin PPI'yi Atla)</li> </ul> |  |

| Seçenek                                       | Açıklama                                                                                                    |
|-----------------------------------------------|----------------------------------------------------------------------------------------------------|
|                                               | <ul> <li>Attestation Enable (Kanıtlama Etkin) - (Varsayılan)</li> <li>Key Storage Enable (Anahtar Depolama Etkin) - (Varsayılan)</li> <li>SHA-256 - (Varsayılan)</li> </ul> |
| Computrace (R)                                | İsteğe bağlı Computrace yazılımını etkinleştirmenizi veya devre dışı bırakmanızı sağlar.                                                                                    |
|                                               | Seçenekler:                                                                                                    |
|                                               | <ul> <li>Deactivate (Etkinliği Kaldır)</li> <li>Disable (Devre dışı bırak)</li> <li>Activate (Etkinleştir) - (Varsayılan)</li> </ul>                                        |
| OROM keyboard Access<br>(OROM klavye erişimi) | Önyükleme sırasında kısayol tuşlarıyla Seçenek ROM yapılandırma ekranlarını etkinleştirmenizi veya devre<br>dışı bırakmanızı sağlar.                                        |
|                                               | <ul> <li>Enable (Etkinleştir) - (Varsayılan)</li> <li>Disable (Devre dışı bırak)</li> <li>One Time Enable (Bir Kerelik Etkin)</li> </ul>                                    |
| Yönetici Kurulum Kilitlemesi                  | Bir yönetici parolası belirlendiğinde kullanıcıların Kur'a girmesini önlemenizi sağlar.                                                                                     |
|                                               | · Enable Admin Setup Lockout (Yönetici Kur Kilidini Etkinkleştir) (Varsayılan)                                                                                              |
|                                               | Bu seçenek varsayılan olarak ayarlanmaz.                                                                                                    |
| Master Password Lockout                       | Ana parola desteğini devre dışı bırakmanızı sağlar.                                                                                                    |
|                                               | · Enable Master Password Lockout (Ana Parola ile Kilitlemeyi Etkinleştir)                                                                                                   |
|                                               | Bu seçenek varsayılan olarak ayarlanmaz.                                                                                                    |
|                                               | () NOT: Ayarlar değiştirilmeden önce Sabit Disk parolasının temizlenmesi gerekir.                                                                                           |
| SMM Security Mitigation                       | Ek UEFI SMM Güvenlik Riski Azaltma korumasını etkinleştirmenizi veya devre dışı bırakmanızı sağlar.                                                                         |
| (SMM Güvenlik Riski<br>Azaltma)               | · SMM Security Mitigation (SMM Güvenlik Riski Azaltma)                                                                                                    |
|                                               | Bu seçenek varsayılan olarak ayarlanmaz.                                                                                                    |

## Secure boot (Güvenli önyükleme)

### Tablo 28. Güvenli Önyükleme

| Seçenek                         | Açıklama                                                                                                    |
|---------------------------------|----------------------------------------------------------------------------------------------------|
| Güvenli Önyükleme Etkinleştirme | Secure Boot (Güvenli Önyükleme) Özelliğini etkinleştirmenizi veya<br>devre dışı bırakmanızı sağlar.                                                           |
|                                 | <ul> <li>Secure Boot Enable (Güvenli Önyükleme Etkinleştirme) -<br/>(Varsayılan)</li> </ul>                                                                   |
| Secure Boot Mode                | Güvenli Önyükleme işlem modundaki değişiklikler, UEFI sürücü<br>imzalarının değerlendirilmesine izin vermek için Güvenli Önyükleme<br>davranışını değiştirir. |
|                                 | Seçeneklerden birini belirleyin:                                                                                                    |
|                                 | <ul> <li>Deployed Mode (Dağıtılan Modu) - (Varsayılan)</li> <li>Audit Mode (Denetim Modu)</li> </ul>                                                          |

#### Uzman Anahtar Yönetimi

### Açıklama

Uzman Tuş Yönetimini etkinleştirmenizi veya devre dışı bırakmanızı sağlar.

#### Enable Custom Mode

Bu seçenek varsayılan olarak ayarlanmaz.

The Custom Mode Key Management options are:

- **PK** (Varsayılan)
- KEK
- · db
- · dbx

### Intel Yazılım Koruma Uzantısı seçenekleri

#### Tablo 29. Intel Yazılım Koruma Uzantıları

| Seçenek                 | Açıklama                                                                                                    |
|-------------------------|----------------------------------------------------------------------------------------------------|
| Intel SGX Etkinleştirme | Bu alan, ana işletim sistemi bağlamında çalışan kodu/hassas bilgileri<br>depolamak için güvenli bir ortam sağlamanıza olanak tanır. |
|                         | Aşağıdaki seçeneklerden birine tıklayın:                                                                                            |
|                         | <ul> <li>Devre Dışı</li> <li>Etkin</li> <li>Software controlled (Yazılım Kontrollü)—Varsayılan</li> </ul>                           |
| Enklav Bellek Boyutu    | Bu seçenek SGX Enclave Reserve Memory Size (SGX Enclave Alanı Bellek Boyutu) değerini ayarlar.                                      |
|                         | Aşağıdaki seçeneklerden birine tıklayın:                                                                                            |
|                         | <ul> <li>32 MB</li> <li>64 MB</li> <li>128 MB—Varsayılan</li> </ul>                                                                 |
|                         |                                                                                                    |

### Performans

### Tablo 30. Performans

| Seçenek                | Açıklama                                                                                                    |
|------------------------|----------------------------------------------------------------------------------------------------|
| Çoklu Çekirdek Desteği | Bu alan işlemde bir çekirdeğin mi yoksa tüm çekirdeklerin mi<br>etkinleştirildiğini belirtir. Ek çekirdekler bazı uygulamaların<br>performansını artırır. |
|                        | • All (Tümü) - (Varsayılan)                                                                                                    |
|                        | · 1                                                                                                    |
|                        | · 2                                                                                                    |
|                        | • 3                                                                                                    |
| Intel SpeedStep        | İşlemcinin Intel SpeedStep modunu etkinleştirmenizi veya devre dışı<br>bırakmanızı sağlar.                                                                |

· Intel SpeedStep'i etkinleştir

| Seçenek              | Açıklama                                                                                      |
|----------------------|-----------------------------------------------------------------------------------------------|
|                      | Bu seçenek varsayılan olarak ayarlanır.                                                       |
| C-States Kontrolü    | İlave işlemci uyku durumlarını etkinleştirmenizi veya devre dışı<br>bırakmanızı sağlar.       |
|                      | · C states                                                                                    |
|                      | Bu seçenek varsayılan olarak ayarlanır.                                                       |
| Intel TurboBoost     | İşlemcinin Intel TurboBoost modunu etkinleştirmenizi veya devre dışı<br>bırakmanızı sağlar.   |
|                      | · Intel TurboBoost'u Etkinleştir                                                              |
|                      | Bu seçenek varsayılan olarak ayarlanır.                                                       |
| Hyper-Thread Control | İşlemcinin HyperThreading özelliğini etkinleştirmenizi veya devre dışı<br>bırakmanızı sağlar. |
|                      | <ul> <li>Devre Dışı</li> <li>Enabled (Etkin) - (Varsayılan)</li> </ul>                        |

# Güç yönetimi

### Tablo 31. Güç Yönetimi

| Seçenek                     | Açıklama                                                                                                    |
|-----------------------------|----------------------------------------------------------------------------------------------------|
| AC Davranışı                | AC adaptörü bağlıyken, bilgisayarın otomatik olarak açılmasını etkinleştirmenizi veya devre dışı bırakmanızı<br>sağlar.                                                                                                    |
|                             | · AC Takıldığında Uyan                                                                                                    |
|                             | Bu seçenek varsayılan olarak ayarlanmaz.                                                                                                    |
| Intel Speed Shift           | Intel Speed Shift Teknolojisini etkinleştirmenizi veya devre dışı bırakmanızı sağlar.                                                                                                    |
| leknolojisini etkinleştirin | • Enabled (Etkin) - (Varsayılan)                                                                                                    |
| Auto On Time                | Bilgisayarın otomatik olarak açılma saatini ayarlamanızı sağlar.                                                                                                    |
|                             | Seçenekler:                                                                                                    |
|                             | <ul> <li>Disabled (Devre Dışı) - (Varsayılan)</li> <li>Every Day (Her Gün)</li> <li>Weekdays (Hafta İçi)</li> <li>Select Days (Günleri Seç)</li> </ul>                                                                                                    |
|                             | Bu seçenek varsayılan olarak ayarlanmaz.                                                                                                    |
| USB Uyandırma Desteği       | USB aygıtlarının sistemi bekleme durumundan uyandırmasını etkinleştirmenizi sağlar.                                                                                                    |
|                             | • Enable USB Wake Support                                                                                                    |
|                             | Bu seçenek varsayılan olarak ayarlanmaz.                                                                                                    |
| Wireless Radio Control      | Bu seçenek etkinleştirildiğinde, sistemin bir kablolu ağ bağlantısı olup olmadığını algılar ve seçili kablosuz<br>radyoları (WLAN ve/veya WWAN) devre dışı bırakır. Kablolu ağ bağlantısının kesilmesinden sonra seçili<br>kablosuz radyo etkinleştirilir. |
|                             | · WLAN Radyoyu Denetle                                                                                                    |

| Seçenek                              | Açıklama                                                                                                    |
|--------------------------------------|----------------------------------------------------------------------------------------------------|
|                                      | · WWAN Radyoyu Denetle                                                                                                    |
|                                      | Bu seçenek varsayılan olarak ayarlanmaz.                                                                                                    |
| Wake on LAN                          | Bu seçenek, bilgisayarın özel bir LAN sinyaliyle tetiklendiğinde kapalı durumdan açılmasına olanak tanır.<br>Bekleme durumundan uyandırma bu ayardan etkilenmez ve işletim sisteminden etkinleştirilmesi gerekir. Bu<br>özellik, yalnızca bilgisayar AC güç kaynağına bağlı olduğunda çalışır.                                    |
|                                      | <ul> <li>Disabled (Devre Dışı) - (Varsayılan) - LAN veya kablosuz LAN'dan bir uyandırma sinyali aldığında,<br/>sistemin belirli LAN sinyalleri tarafından acılmasına izin vermez.</li> </ul>                                                                                                    |
|                                      | • LAN Only (Yalnızca LAN) - Sistemin belirli LAN sinvalleri tarafından acılmasına izin verir.                                                                                                    |
|                                      | Yalnızca WLAN - Sistemin özel WLAN sinvalleri tarafından acılmasına izin verir.                                                                                                    |
|                                      | LAN or WLAN (LAN veya WLAN) - Sistemin özel LAN veya WLAN sinyalleri tarafından açılmasına izin verir.                                                                                                    |
| Block Sleep                          | İşletim sistemi ortamında uyku durumuna geçmeyi önlemenizi sağlar.                                                                                                    |
| Gelişmiş Pil Şarjı<br>Yapılandırması | Bu seçenek, pil durumunu en iyi düzeye çıkarmanıza olanak tanır. Bu seçeneği etkinleştirdiğinizde sisteminiz<br>pil durumunu geliştirmek için çalışma dışı saatlerde standart şarj algoritmasını ve diğer teknikleri kullanır.                                                                                                    |
| Temel Pil Şarjı                      | Pil şarj modunu seçmenizi sağlar.                                                                                                    |
| Yapılandırması                       | Seçenekler:                                                                                                    |
|                                      | <ul> <li>Adaptive (Uyarlamalı) - (Varsayılan)</li> <li>Standard (Standart) - Pilinizi standart hızda tamamen şarj eder.</li> <li>ExpressCharge (Hızlı Şarj) - Pil, Dell'in hızlı şarj teknolojisi kullanılarak daha kısa sürede şarj edilir.</li> <li>Primarily AC use (Öncelikli AC kullanımı)</li> <li>Custom (Özel)</li> </ul> |
|                                      | Özel Şarj seçeneğinin seçilmesi durumunda Özel Şarj Başlangıç ve Özel Şarj Bitiş öğelerini de<br>vapılandırabilirsiniz.                                                                                                    |

(i) NOT: Tüm piller için her şarj modu mevcut olmayabilir. Bu seçeneği etkinleştirmek için Advanced Battery Charge Configuration (Gelişmiş Pil Şarj Yapılandırması) seçeneğini devre dışı bırakın.

### Post davranışı

#### Tablo 32. POST Davranışı

| Seçenek          | Açıklama                                                                                                    |
|------------------|----------------------------------------------------------------------------------------------------|
| Adapter Warnings | Bazı güç adaptörlerini kullandığınızda, sistem kurulum (BIOS) uyarı iletilerini etkinleştirmenizi veya devre dışı<br>bırakmanızı sağlar.                                                                                                    |
|                  | Enable Adapter Warnings (Adaptör Uyarılarını Etkinleştir) - (Varsayılan)                                                                                                    |
| Numlock Enable   | Bilgisayar önyükleme yaptığında Numlock işlevini etkinleştirmenizi veya devre dışı bırakmanızı sağlar.                                                                                                    |
|                  | Enable Numlock (Numlock Etkin) - (Varsayılan)                                                                                                    |
| Fn Lock Options  | Fn + Esc kısayol tuşu bileşimlerinin, F1-F12'nin birincil davranışını standart ve ikincil işlevler arasında<br>değiştirmesine izin vermenizi sağlar. Bu seçeneği devre dışı bırakırsanız bu tuşların birincil davranışları<br>arasında dinamik olarak geçiş yapamazsınız. |
|                  | • Fn Lock - (Varsayılan)                                                                                                    |
|                  | Aşağıdaki seçeneklerden birine tıklayın:                                                                                                    |

| Seçenek                 | Açıklama                                                                                                    |
|-------------------------|----------------------------------------------------------------------------------------------------|
|                         | <ul> <li>Lock Mode Disable/Standard (Kilit Modu Geçersiz Kılındı/Standart)</li> <li>Lock Mode Enable/Secondary (Kilit Modu Etkin/İkincil) - (Varsayılan)</li> </ul>                                                                                          |
| Fastboot                | Bazı uyumluluk adımlarını atlayarak önyükleme işlemini hızlandırmanızı sağlar.                                                                                                    |
|                         | Aşağıdaki seçeneklerden birine tıklayın:                                                                                                    |
|                         | <ul> <li>Minimal (Asgari)</li> <li>Thorough (Kapsamlı) - (Varsayılan)</li> <li>Auto (Otm)</li> </ul>                                                                                                    |
| Extended BIOS POST Time | Önyükleme öncesinde ek bir gecikme oluşturmanıza olanak tanır.                                                                                                    |
|                         | Aşağıdaki seçeneklerden birine tıklayın:                                                                                                    |
|                         | <ul> <li>O seconds (O saniye) - (Varsayılan)</li> <li>5 saniye</li> <li>10 saniye</li> </ul>                                                                                                    |
| Full Screen logo        | Görüntünüz ekran çözünürlüğüyle eşleşiyorsa tam ekranda logoyu görüntülemenize olanak sağlar.                                                                                                    |
|                         | · Enable Full Screen Logo (Tam Ekran Logosunu Etkinleştir)                                                                                                    |
|                         | Bu seçenek varsayılan olarak ayarlanmaz.                                                                                                    |
| Sign of Life Indication | Sistemin POST sırasında klavye arka ışığını açarak güç düğmesine basıldığının algılandığını göstermesine<br>olanak sağlar.                                                                                                    |
| Uyarılar ve Hatalar     | POST işlemi sırasında uyarılar algılandığında durma, kullanıcıya sorma ve kullanıcı girişi bekleme veya devam<br>etme ancak hatalarda duraklatma ya da uyarılar veya hatalar algılandığında devam etme için farklı<br>seçenekler belirtmenize olanak sağlar. |
|                         | Aşağıdaki seçeneklerden birine tıklayın:                                                                                                    |
|                         | <ul> <li>Prompt on Warnings and Errors (Uyarılarda ve Hata Durumunda Sor) - (Varsayılan)</li> <li>Continue on Warnings (Uyarılarda Devam Et)</li> <li>Uyarı ve Hatalar Üzerine Devam Et</li> </ul>                                                           |

# Sanallaştırma desteği

### Tablo 33. Sanallaştırma Desteği

| Seçenek           | Açıklama                                                                                                    |
|-------------------|----------------------------------------------------------------------------------------------------|
| Virtualization    | Bu seçenek Virtual Machine Monitör'ün (VMM), Intel Virtualization Technology (Intel Sanallaştırma<br>Teknolojisi) tarafından sunulan ek donanım özelliklerini kullanıp kullanamayacağını belirler.                           |
|                   | • Enable Intel Virtualization Technology (Intel Sanallaştırma Teknolojisini Etkinleştir)                                                                                                    |
|                   | Bu seçenek varsayılan olarak ayarlanır.                                                                                                    |
| VT for Direct I/O | Virtual Machine Monitor'un (VMM), doğrudan G/Ç için Intel Virtualization Technology (Intel<br>Sanallaştırma Teknolojisi) tarafından sunulan ek donanım özelliklerini kullanmasını etkinleştirir ya da devre<br>dışı bırakır. |
|                   | <ul> <li>Enable VT for Direct I/O (Doğrudan G/Ç için VT'yi Etkinleştir)</li> </ul>                                                                                                    |
|                   |                                                                                                    |

Bu seçenek varsayılan olarak ayarlanır.

### Kablosuz seçenekleri

Tablo 34. Kablosuz

| Seçenek                      | Açıklama                                                                                |
|------------------------------|-----------------------------------------------------------------------------------------|
| Kablosuz Anahtar             | Kablosuz anahtar ile denetlenebilen kablosuz aygıtları ayarlamanızı<br>sağlar.          |
|                              | Seçenekler:                                                                             |
|                              | <ul> <li>WWAN</li> <li>GPS (WWAN Modülünde)</li> <li>WLAN</li> <li>Bluetooth</li> </ul> |
|                              | Tüm seçenekler varsayılan olarak etkindir.                                              |
| Kablosuz Aygıt Etkinleştirme | Dahili kablosuz aygıtları etkinleştirmenizi veya devre dışı bırakmanızı<br>sağlar.      |
|                              | Seçenekler:                                                                             |
|                              | <ul> <li>WWAN/GPS</li> <li>WLAN</li> <li>Bluetooth</li> </ul>                           |
|                              | Tüm seçenekler varsayılan olarak etkindir.                                              |

### Bakım

#### Tablo 35. Bakım

| Seçenek                          | Açıklama                                                                                                    |
|----------------------------------|----------------------------------------------------------------------------------------------------|
| Service Tag                      | Bilgisayarınızın servis etiketini gösterir.                                                                                                    |
| Asset Tag                        | Bir demirbaş etiketi zaten ayarlanmamışsa, bir sistem demirbaş etiketi oluşturmanızı sağlar.                                                                                                    |
|                                  | Bu seçenek varsayılan olarak ayarlanmaz.                                                                                                    |
| BIOS Düşürme                     | Sağlar flash önceki revizyonlar Sistem belleniminin önceki revizyonlarını açmanıza izin verir.                                                                                                    |
|                                  | · BIOS Sürüm Düşürmeye İzin ver                                                                                                    |
|                                  | Bu seçenek varsayılan olarak ayarlanır.                                                                                                    |
| Veri Silme                       | Tüm dahili depolama aygıtlarından verileri güvenli bir şekilde silmenize izin verir.                                                                                                    |
|                                  | · Wipe on Next Boot                                                                                                    |
|                                  | Bu seçenek varsayılan olarak ayarlanmaz.                                                                                                    |
| Bios Recovery (Bios<br>Kurtarma) | <b>BIOS Recovery from Hard Drive (Sabit Sürücüden BIOS Kurtarma)</b> -Bu seçenek varsayılan olarak ayarlıdır. HDD veya harici bir USB anahtardaki bir kurtarma dosyasından bozuk BIOS'u kurtarmanıza izin verir. |
|                                  | BIOS Auto-Recovery (BIOS Otomatik Kurtarma)- BIOS'u otomatik olarak kurtarmanıza izin verir.                                                                                                    |

#### Açıklama

() NOT: BIOS Recovery from Hard Drive (Sabit Sürücüden BIOS Kurtarma) alanı etkin olmalıdır.

Always Perform Integrity Check (Her Zaman Bütünlük Denetimi Yap)-Her önyüklemede bütünlük denetimi gerçekleştirir.

### Sistem günlükleri

#### Tablo 36. Sistem Günlükleri

| Seçenek        | Açıklama                                                                    |
|----------------|-----------------------------------------------------------------------------|
| BIOS events    | Sistem Kurulumu (BIOS) POST olaylarını görüntülemenizi ve silmenizi sağlar. |
| Termal Olaylar | Sistem Kurulumu (Termal) olaylarını görüntülemenizi ve silmenizi sağlar.    |
| Güç Olayları   | Sistem Kurulumu (Güç) olaylarını görüntülemenizi ve silmenizi sağlar.       |

![](_page_34_Picture_1.jpeg)

Bu bölümde desteklenen işletim sistemlerine ilişkin ayrıntılar ve sürücülerin nasıl yükleneceğine ilişkin yönergeler verilmiştir.

#### Konular:

- İşletim sistemi
- sürücülerini indirme
- Ağ adaptörü sürücüleri
- Ses sürücüleri
- Ekran adaptörü
- Güvenlik sürücüleri
- Depolama denetleyicisi
- Sistem aygıt sürücüleri
- Diğer aygıt sürücüleri
- Windows 10 işletim sistemi sürümünü belirleme

### İşletim sistemi

#### Tablo 37. İşletim sistemi

Desteklenen işletim sistemleri

- Windows 10 Home (64 bit)
- Windows 10 Professional (64 bit)
- Windows 10 Pro for Workstations (64 bit)
- Ubuntu 16.04 LTS (64 bit)
- · Red Hat Linux Enterprise 7.5

### sürücülerini indirme

- 1 Dizüstü bilgisayarı açın.
- 2 **Dell.com/support** adresine gidin.
- 3 Product Support (Ürün Desteği) seçeneğine tıklayın, dizüstü bilgisayarınızın Servis Etiketini girin ve Submit (Gönder) öğesine tıklayın.

### INOT: Servis Etiketiniz yoksa dizüstü bilgisayar modelinize göz atmak için otomatik algılama özelliğini kullanın veya el ile arayın.

- 4 Drivers and Downloads (Sürücüler ve Yüklemeler) öğesini tıklatın.
- 5 Dizüstü bilgisayarınızda yüklü olan işletim sistemini seçin.
- 6 Sayfayı aşağı doğru kaydırın ve yüklenecek sürücüyü seçin.
- 7 Dizüstü bilgisayarınız için sürücü indirmek amacıyla **Download File** (Dosyayı İndir) seçeneğine tıklayın.
- 8 İndirme işlemi tamamlandıktan sonra, sürücü dosyasını kaydettiğiniz klasöre gidin.
- 9 Sürücü dosyası simgesine çift tıklayın ve ekrandaki talimatları uygulayın.

### Ağ adaptörü sürücüleri

Ağ adaptörü sürücülerinin sisteme yüklenmiş olup olmadığını doğrulayın.

P Network adapters

Bluetooth Device (Personal Area Network)

Bluetooth Device (RFCOMM Protocol TDI)

Intel(R) Ethernet Connection (7) I219-LM

Qualcomm QCA61x4A 802.11ac Wireless Adapter

### Ses sürücüleri

Ses sürücülerinin bilgisayara yüklenmiş olup olmadığını doğrulayın.

- Audio inputs and outputs
  - 🕿 Microphone Array (Realtek Audio)
  - Speakers / Headphones (Realtek Audio)
- Sound, video and game controllers
  - Intel(R) Display Audio
  - Realtek Audio

### Ekran adaptörü

Ekran adaptörü sürücülerinin sisteme yüklenmiş olup olmadığını doğrulayın.

Display adapters
 Intel(R) UHD Graphics 630

### Güvenlik sürücüleri

Güvenlik sürücülerinin sisteme yüklenmiş olup olmadığını doğrulayın.

![](_page_35_Picture_18.jpeg)

# Depolama denetleyicisi

Depolama denetleyicisi sürücülerinin sisteme yüklenmiş olup olmadığını doğrulayın.

Storage controllers
 Intel(R) Chipset SATA/PCIe RST Premium Controller
 Microsoft Storage Spaces Controller

### Sistem aygıt sürücüleri

Sistem aygıt sürücülerinin sisteme yüklenmiş olup olmadığını doğrulayın.

| System devices                                                                             |
|--------------------------------------------------------------------------------------------|
| Sth Gen Intel(R) Core(TM) Host Bridge/DRAM Registers - 3E10                                |
| ACDI Fixed Easture Button                                                                  |
|                                                                                            |
| ACPI Power Button                                                                          |
|                                                                                            |
| ACPT Flocesson Aggregator                                                                  |
|                                                                                            |
| Capponlake LBC Controller (CM246) - A30E                                                   |
| Cannon ake DCI Express Root Port #1 - A338                                                 |
| Cannon ake PCI Express Root Port #6 - A33D                                                 |
| Cannon ake PCI Express Root Port #7 - A33E                                                 |
| CannonLake SMBus - A323                                                                    |
| Cannon ake SPI (flash) Controller - A324                                                   |
| CannonLake Thermal Subsystem - A379                                                        |
| Charge Arbitration Driver                                                                  |
| Composite Bus Enumerator                                                                   |
| Dell Diag Control Device                                                                   |
| Dell System Analyzer Control Device                                                        |
| The DPO Control Device                                                                     |
| Tigh Definition Audio Controller                                                           |
| High precision event timer                                                                 |
| To Intel(R) Dynamic Platform and Thermal Framework Generic Participant                     |
| 🏣 Intel(R) Dynamic Platform and Thermal Framework Generic Participant                      |
| 🏣 Intel(R) Dynamic Platform and Thermal Framework Generic Participant                      |
| 🏣 Intel(R) Dynamic Platform and Thermal Framework Generic Participant                      |
| 🏣 Intel(R) Dynamic Platform and Thermal Framework Manager                                  |
| 🏣 Intel(R) Dynamic Platform and Thermal Framework Processor Participant                    |
| 🏣 Intel(R) Management Engine Interface                                                     |
| 🏣 Intel(R) Power Engine Plug-in                                                            |
| 📰 Intel(R) Serial IO GPIO Host Controller - INT3450                                        |
| Intel(R) Serial IO I2C Host Controller - A368                                              |
| Intel(R) Serial IO I2C Host Controller - A369                                              |
| Intel(R) Xeon(R) E3 - 1200/1500 v5/6th Gen Intel(R) Core(TM) Gaussian Mixture Model - 1911 |
| Microsoft ACPI-Compliant Embedded Controller                                               |
| Microsoft ACPI-Compliant System                                                            |
| Microsoft System Management BIOS Driver                                                    |
| Microsoft UEFI-Compliant System                                                            |
| Microsoft Virtual Drive Enumerator                                                         |
| Microsoft Windows Management Interface for ACPI                                            |
| Microsoft Windows Management Interface for ACPI                                            |
| Microsoft Windows Management Interface for ACPI                                            |
| Ta Microsoft Windows Management Interface for ACPI                                         |
| Im NDIS Virtual Network Adapter Enumerator                                                 |
|                                                                                            |

- The NFC USB Bus Driver
- to Numeric data processor
- Test PCI Express Root Complex
- T PCI standard RAM Controller
- The Plug and Play Software Device Enumerator
- to programmable interrupt controller
- to Remote Desktop Device Redirector Bus
- TMicroelectronics 3-Axis Digital Accelerometer
- by System CMOS/real time clock
- timer System timer

### Diğer aygıt sürücüleri

Aşağıdaki sürücülerin sisteme yüklenmiş olup olmadığını doğrulayın.

#### Denetim Kasası Aygıtı

ControlVault Device
 Dell ControlVault w/ Fingerprint Touch Sensor

#### Evrensel Seri Yol Denetleyicisi

- Universal Serial Bus controllers
  - Intel(R) USB 3.1 eXtensible Host Controller 1.10 (Microsoft)
  - UCSI USB Connector Manager
  - USB Composite Device
  - USB Composite Device
  - USB Root Hub (USB 3.0)

#### Yazılım bileşenleri

Software devices

- Microsoft Device Association Root Enumerator
- Microsoft GS Wavetable Synth

#### Akıllı kart okuyucu

Smart card readers

- Microsoft Usbccid Smartcard Reader (WUDF)
- Microsoft Usbccid Smartcard Reader (WUDF)

#### Fareler ve diğer işaret aygıtları

![](_page_37_Picture_20.jpeg)

#### Bellek teknolojisi aygıtları

Memory technology devices
 Realtek PCIE CardReader

#### Bellenim

![](_page_37_Picture_24.jpeg)

### Windows 10 işletim sistemi sürümünü belirleme

Windows Tuşu + R klavye kısayolu ile iletişim kutusunu çalıştırın. Bu kutu açıldıktan sonra winver'i (Windows sürümünü temsil eder) girin.

#### Tablo 38. Windows 10 işletim sistemi sürümünü belirleme

| İşletim Sistemi Sürümü | Kod adı    | Sürüm | Son derleme |  |
|------------------------|------------|-------|-------------|--|
| Windows 10             | Eşik 1     | 1507  | 10240       |  |
| Windows 10             | Eşik 2     | 1511  | 10586       |  |
| Windows 10             | Redstone 1 | 1607  | 14393       |  |
| Windows 10             | Redstone 2 | 1703  | 15063       |  |
| Windows 10             | Redstone 3 | 1709  | 16299       |  |
| Windows 10             | Redstone 4 | 1803  | 17134       |  |

6

# Dell'e Başvurma

#### (i) NOT: Etkin bir Internet bağlantınız yoksa, başvuru bilgilerini satış faturanızda, irsaliyede, fişte veya Dell ürün kataloğunda bulabilirsiniz.

Dell birden fazla çevrimiçi ve telefon tabanlı destek ve servis seçeneği sunar. Kullanılabilirlik ülkeye ve ürüne göre değişir ve bazı hizmetler bulunduğunuz bölgede olmayabilir. Satış, teknik destek veya müşteri hizmetleri ile ilgili konularda Dell'e başvurmak için:

- 1 **Dell.com/support** adresine gidin.
- 2 Destek kategorinizi seçin.
- 3 Sayfanın altındaki Ülke/Bölge Seçin açılan menüsünden ülkenizi veya bölgenizi doğrulayın.
- 4 Gereksiniminize uygun hizmet veya destek bağlantısını seçin.